#### Autodesk Exchange for Autodesk<sup>®</sup> Revit<sup>®</sup>

## Preparing Apps for the Store: Guidelines

AUTODESK.

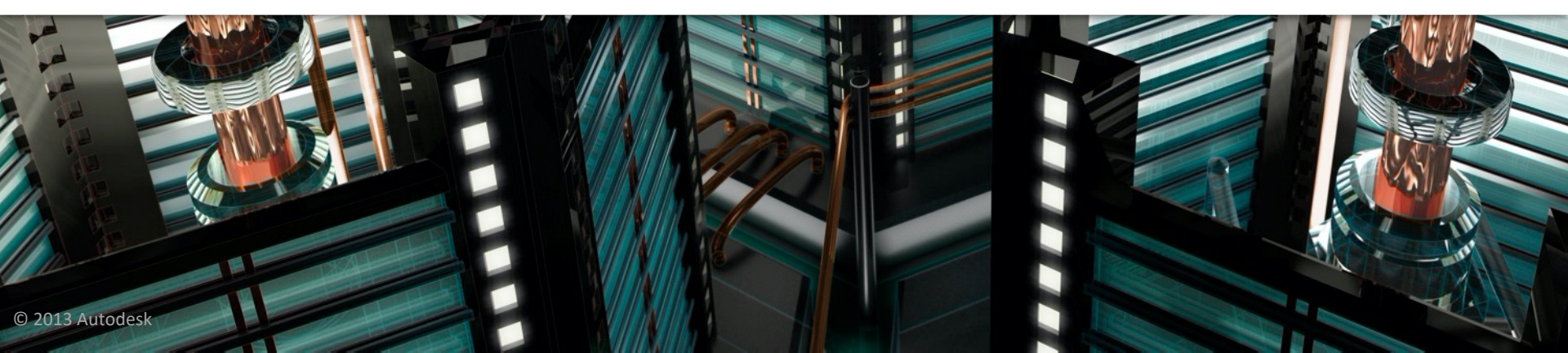

### **Publishing Workflow Overview**

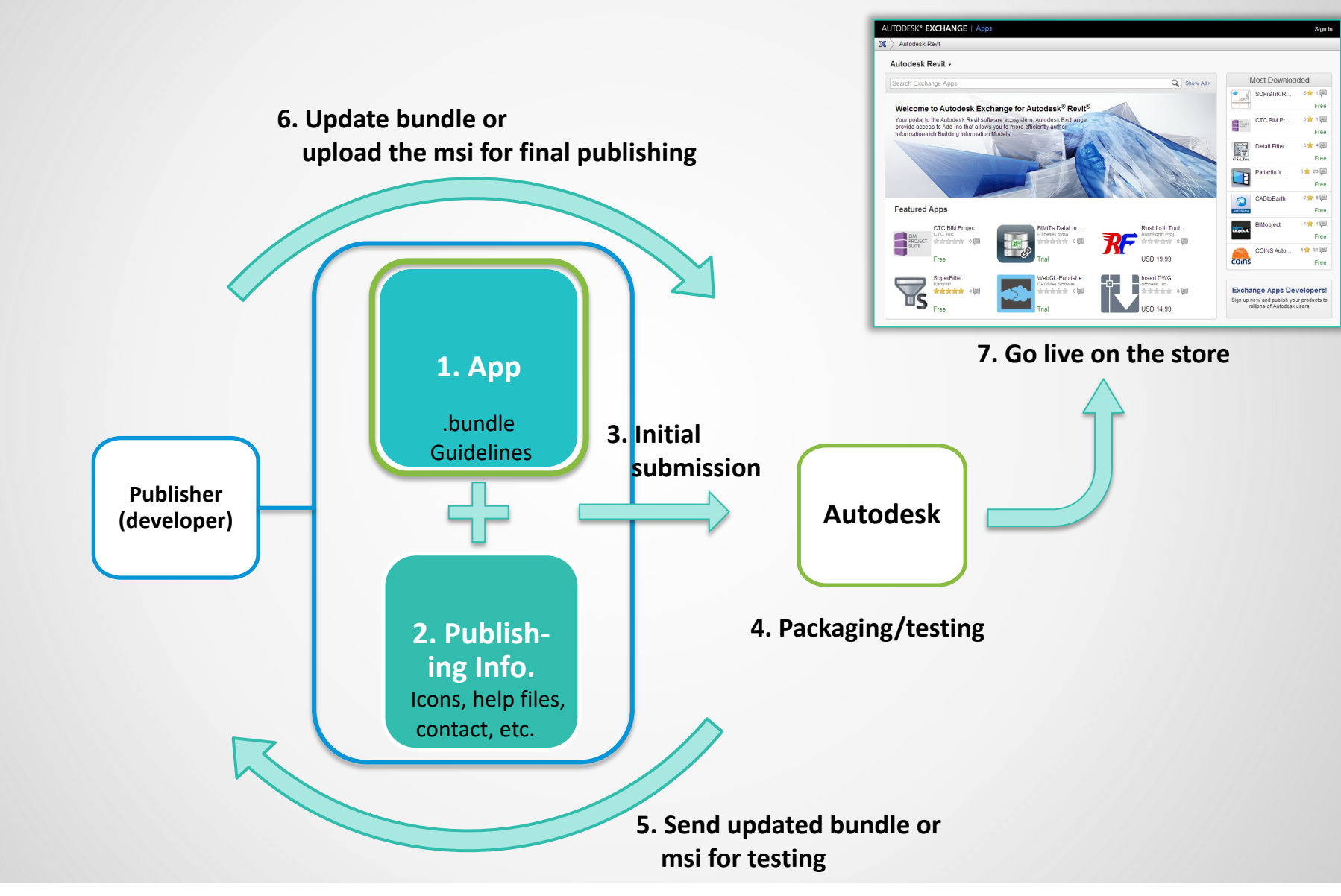

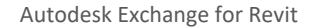

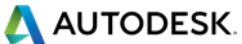

#### **Guidelines**

- Ribbon buttons
- Contextual (F1) help
- Install locations
- "Bundle" structure

#### **Ribbon Buttons**

- Need to have Ribbon Button (not under external tools)
- Add-ins tab (by default)
- Custom tabs (optional)
- Autodesk Icon Guidelines.pdf under Revit SDK
- Autodesk WikiHelp > Revit > Developers > Appendices > API User Interface Guidelines > Ribbon Guidelines
   <a href="http://wikihelp.autodesk.com/Revit/enu/2014/Help/3665-Developers/0170-Appendic170/0206-API">http://wikihelp.autodesk.com/Revit/enu/2014/Help/3665-Developers/0170-Appendic170/0206-API</a> User206/0215-Ribbon G215

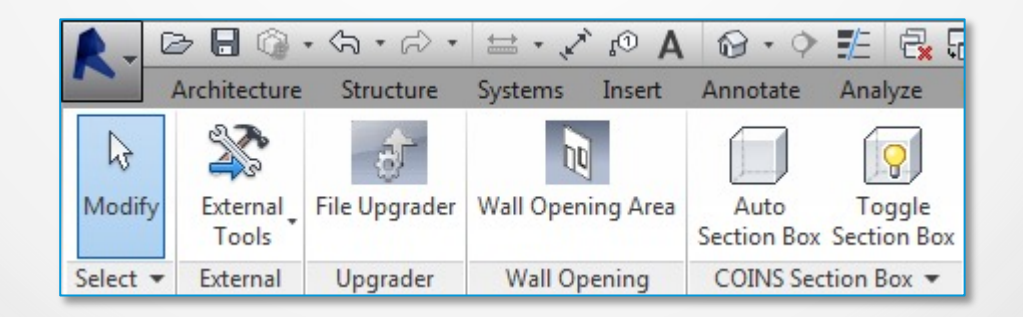

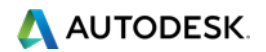

## **Contextual (F1) Help**

Ribbonltem.

SetContextualHelp()

- Link to:
  - External URL
  - Local help file
  - Autodesk help file

| R-                                                                                                    | Ar | chitecture        | ・ 〈ふ ・<br>Struct | ≓∂ ∙<br>ure                                                                                                    | i                      | ু⊙ A<br>Insert | Annotate            | Analyze               |  |
|----------------------------------------------------------------------------------------------------|----|-------------------|------------------|----------------------------------------------------------------------------------------------------|------------------------|----------------|---------------------|-----------------------|--|
| G<br>Modify                                                                                                    | y  | External<br>Tools |                  | rader                                                                                                    | ader Wall Opening Area |                | Auto<br>Section Box | Toggle<br>Section Box |  |
| Select                                                                                                    | •  | External          | Upgra            | File Upgrader<br>Upgrade old version Revit documents to current one.<br>Specify the Source folder that contains a set of Revit files, and<br>Destination folders where you want to save upgraded files. |                        |                |                     |                       |  |
| File Upgrade       Press F1 for more help         This plugin can be used to batch upgrade previous versions of Revit files to the current version(2013 or 2014 depending on the version of Revit your running this App with).         Getting Started       Install/Uninstall   Additional Information   Contact   Version History |    |                   |                  |                                                                                                    |                        |                |                     |                       |  |

#### **Getting Started**

#### File Upgrader

This plugin can be used to batch upgrade previous versions of Revit files to the current Revit format (2013 or 2014). The tool is intended to help upgrade family contents, template files as well as project files. Every time users open a Revit file which was saved in a previous version of Revit, a standard dialog is displayed in the Revit user interface stating that the file is being upgraded. During the display of this dialog, Revit tries to upgrade the document to the current version. This slows down the process of opening a file.

To save the time in opening a file created in older versions during each of the subsequent attempts to open the file, users can manually open each of the Revit files created in previous versions of Revit and do a Save As to save it in the current version. This can be time consuming if there is a large set of files to upgrade and that too across various folders and sub-folders. The File Upgrader tool helps save time and manual labor by automating the process of upgrading the content from previous releases of Revit to the current Revit version. The tool can and also maintains the same folder hierarchy as exists in the source folders.

#### Usage

Inside your Revit-based application, go to "Add-ins" tab ⇒ "Upgrader" panel ⇒ "File Upgrader" to start the command. Clicking this button starts the command and launches the "Revit File Upgrader" dialog.

Under the "Source" text box, specify the location of the folder where previous versions of Revit files resides. Similarly, in the "Destination" box, specify the folder where the upgraded filers will be saved.

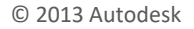

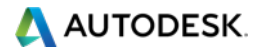

#### **Install Locations**

### All User (Default)

%ProgramData%\Autodesk\ApplicationPlugins\<myApp>.bundle

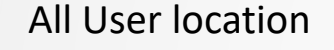

Fixed location. Shares with other Autodesk products

A folder containing your application

#### Per User

%AppData%\Autodesk\ApplicationPlugins\<myApp>.bundle

Per User location

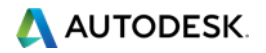

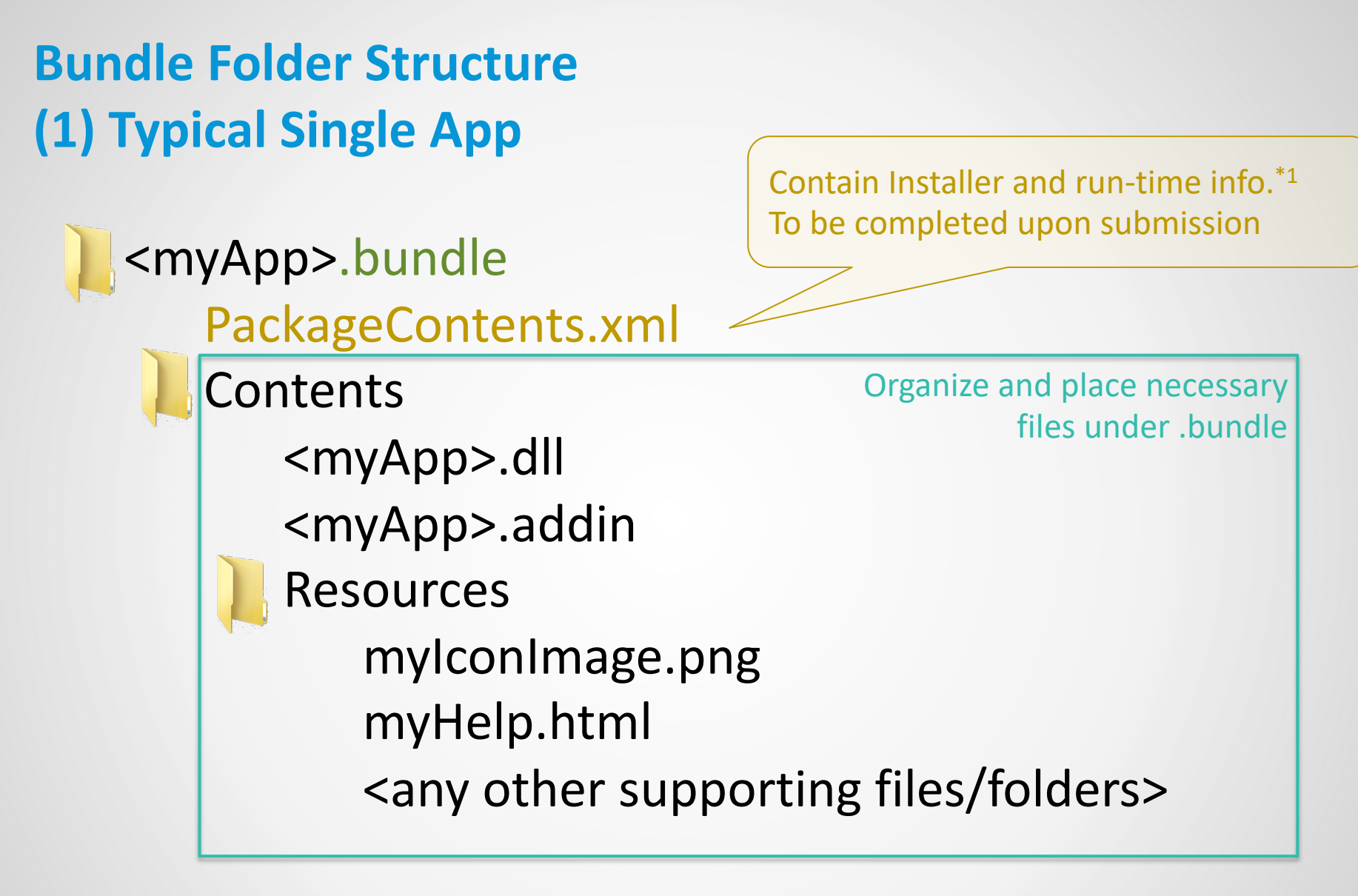

\*1) Revit supports the store location or PackageContents.xml since the release 2014

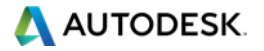

## **Bundle Folder Structure** (2) App Supporting Multiple Versions

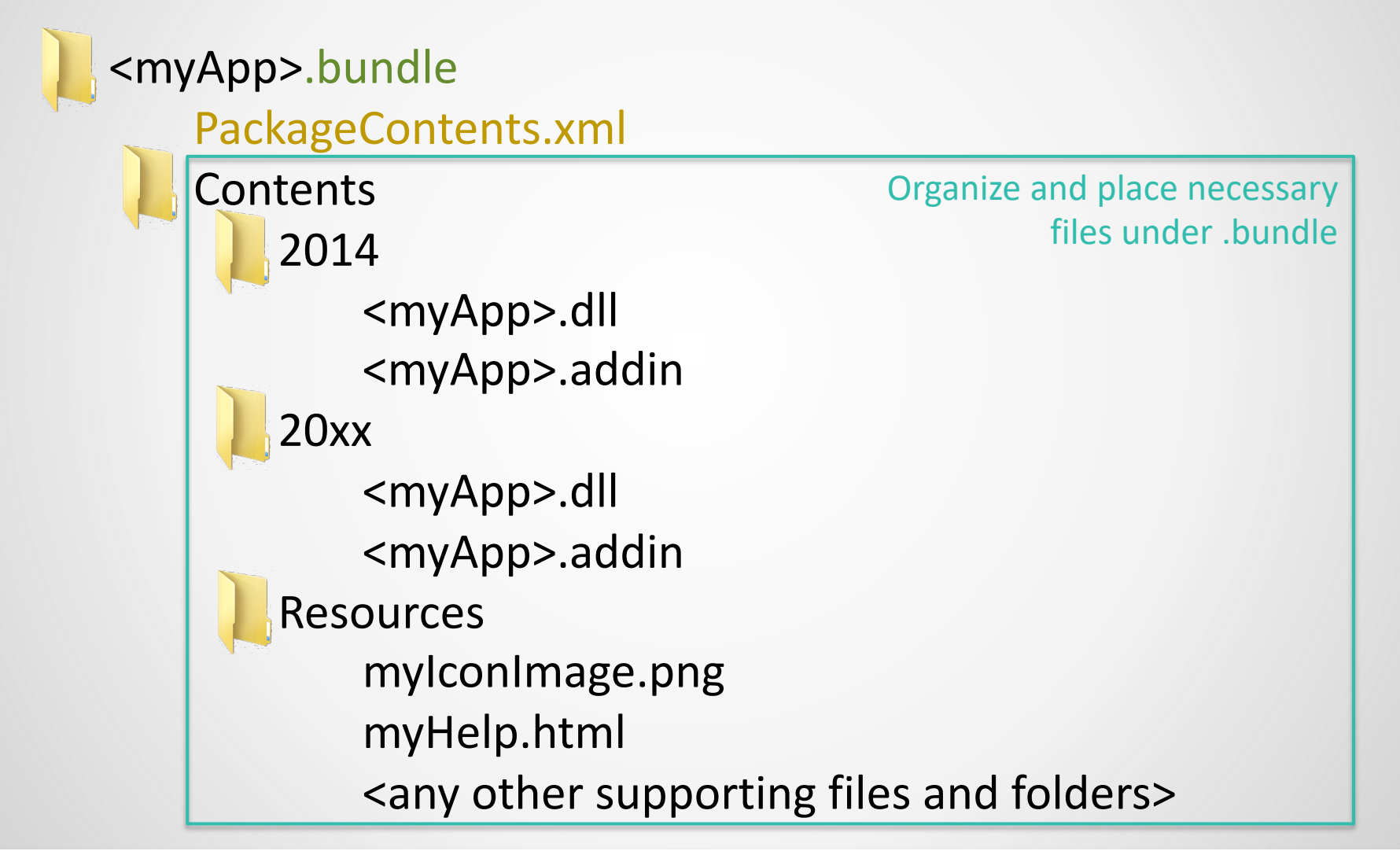

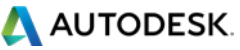

#### PackageContents.xml

- Generated by the Autodesk installer tool after the initial submission of an app (populated from submission information.
   No need for publisher to provide as such)
- Contains installer information
- Revit 2014 (and above) will read this file and pick up the location of .addin manifest
- Important: keep it in your bundle once it is generated after the initial submission

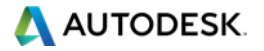

#### **PackageContents.xml Populated by Installer Tool**

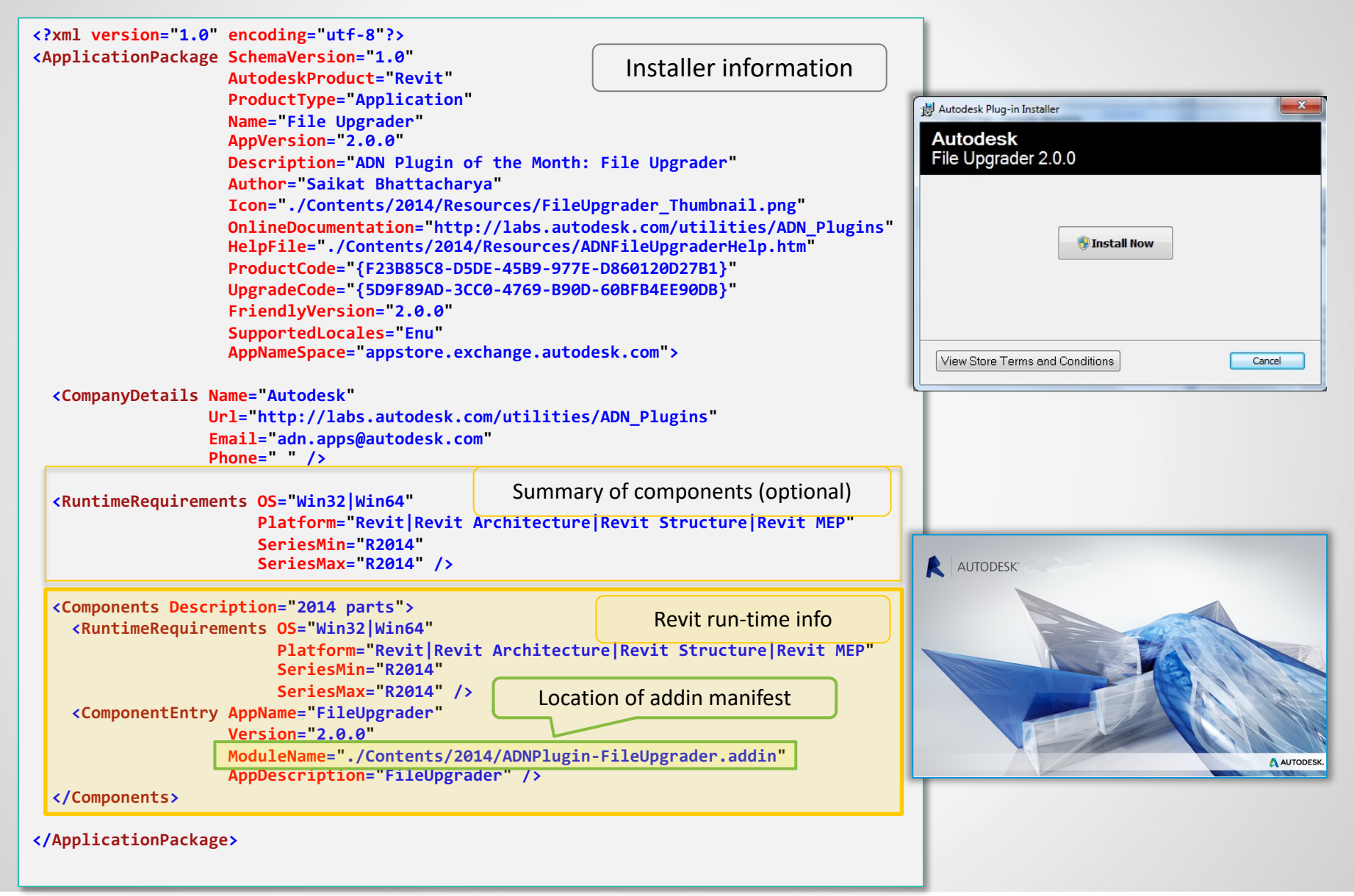

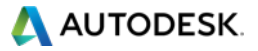

#### **Revit App Auto Load Flow**

- Revit goes through the common install folder and parse for Revit apps for the appropriate environments (RuntimeRequirements)
- 2. Revit picks up the location of addin manifest (ModuleName)
- 3. Read .addin manifest and load the app.

```
<?xml version="1.0" encoding="utf-8"?>
                                                                   Minimum PackageContents.xml
<ApplicationPackage>
                                                                               to load to Revit.
  <Components Description="2014 parts">
                                                                        Use for testing purposes
    <RuntimeRequirements OS="Win32 Win64"
                          Platform="Revit | Revit Architecture | Revit Structure | Revit MEP"
                          SeriesMin="R2014"
                          SeriesMax="R2014" />
    <ComponentEntry AppName="FileUpgrader"
                     Version="2.0.0"
                     ModuleName="./Contents/2014/ADNPlugin-FileUpgrader.addin"
                     AppDescription="FileUpgrader" />
  </Components>
</ApplicationPackage>
```

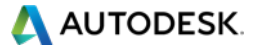

#### **Addin Manifest**

#### Use the relative path to your dll

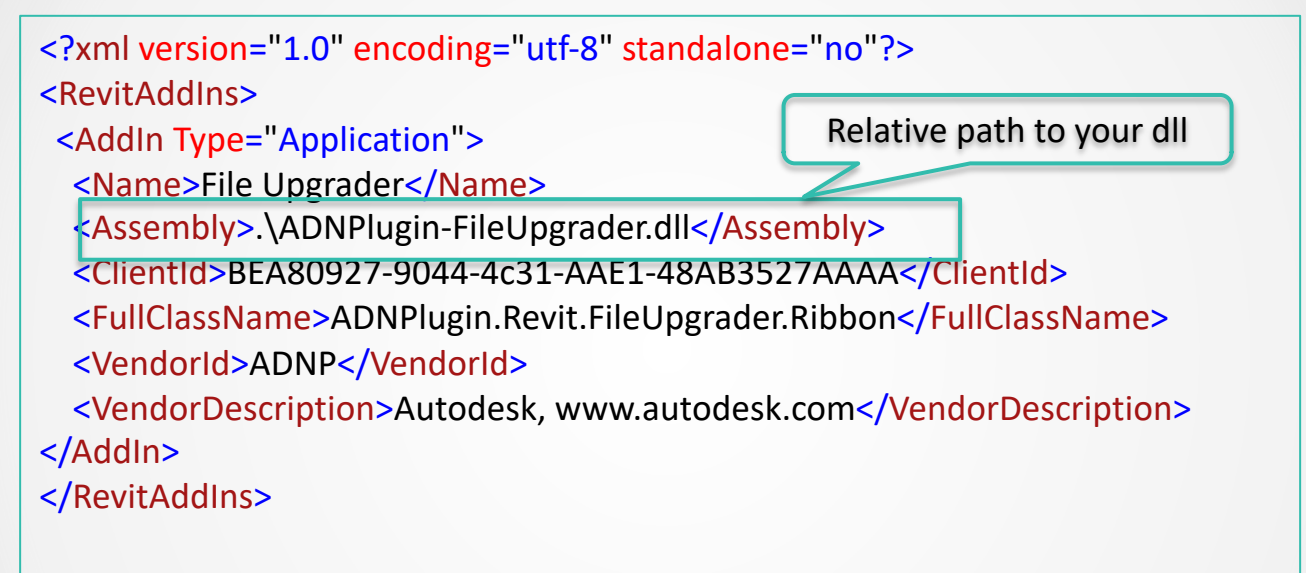

By default, Revit will load addins without restarting Revit. If you want to change this behavior, add the flag: \*1

<AllowLoadIntoExistingSession>false</AllowLoadIntoExistingSession>

\*1) Revit supports in-session loading since the release 2014. Earlier releases require restarting Revit.

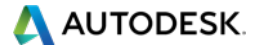

## **Preparing Apps for the Store: Guidelines**

- Ribbon buttons
- Contextual (F1) help
- Install locations
- "Bundle" structure

Next: App Submission Processes

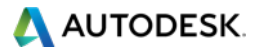

# **AUTODESK**.

Autodesk is a registered trademark of Autodesk, Inc., and/or its subsidiaries and/or affiliates in the USA and/or other countries. All other brand names, product names, or trademarks belong to their respective holders. Autodesk reserves the right to alter product and services offerings, and specifications and pricing at any time without notice, and is not responsible for typographical or graphical errors that may appear in this document.

© 2013 Autodesk, Inc. All rights reserved.